# PAN Tasks for Accessibility and Accommodations

The Office of Student Assessment Services March 3, 2023

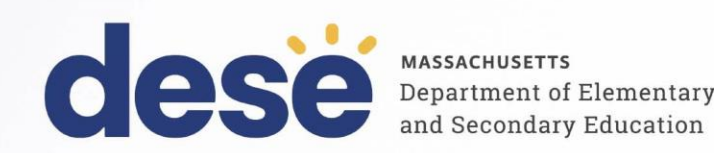

### Presenters

Shannon Cullen, MCAS and ACCESS Assessment Specialist Robert Pelychaty, MCAS Accommodations and Appeals Coordinator **Thomas Morales**, Pearson Customer Support Representative

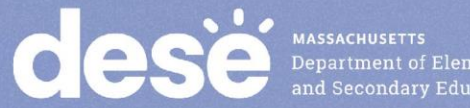

## **Logistics for This Session**

- Use the Q&A feature to ask a question.
  - We will answer some questions aloud at specified times during this training session, and we will email the Q&A afterwards.
  - Type your questions anytime, but we may not answer them in real time as some questions may be covered during the presentation.
  - Use the thumbs-up icon to "upvote" someone else's question.
  - Email student-specific questions to mcas@doe.mass.edu instead of asking here.
- This session is being recorded and will be available in about a week in the MCAS Resource Center, along with the slides.
  - Slides were also emailed out beforehand, and are being posted in the chat.
- Closed captioning has been enabled for participants who need it.

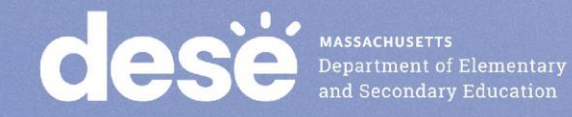

## Today's Agenda

- 1. Timeline of Tasks to Complete in PearsonAccess Next
- 2. Tasks to Complete before Testing
  - Creating Human Read-Aloud/Human Signer Sessions
  - Verifying Accessibility Features and Accommodations
- 3. Updating Accommodations in PAN
  - Before and after a Student Signs in
- 4. Web Extensions
- 5. Resources, Support, and Next Steps
- 6. Live "Sandbox Time"

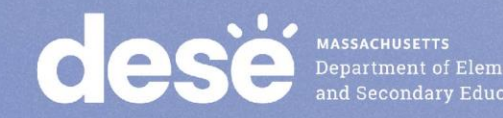

## Goals for Today's Session

- Different trainings for 2023 to provide support on PearsonAccess Next (PAN) in areas that generated the most questions
  - Accessibility and accommodations
    - Note: there are no significant changes to the topics that we will be covering today for spring 2023
  - Sessions separated out for tasks before, during, and after testing (three sessions this year instead of two)
  - Live "sandbox time" at the end of the session to ask for additional PAN demonstrations or support

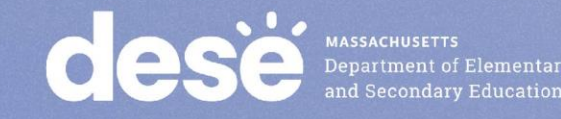

## **Computer-Based Testing (CBT) Components**

### **PearsonAccess Next (PAN)**

Online test management system for principals, test coordinators, and technology coordinators to manage user accounts, student registration, and computer-based test sessions.

### **PAN Session**

A group of students in PAN who will be taking the same test together. Each PAN Session is grade and subject specific.

### TestNav8 (TN8)

Online testing platform used by students to take the computer-based MCAS assessments

For more information, view the <u>recording</u> of the "Introduction to MCAS CBT for New Staff" training session from Fall 2022.

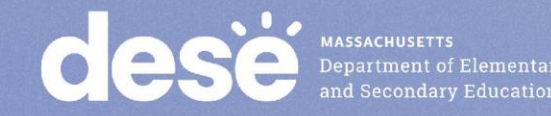

## **Frequent Questions from Prior Years**

- Text-to-speech (TTS) was not assigned correctly. How do we correct this?
- Web extensions were not assigned correctly. How do we correct this?
- How do we know a student has a paper-based test?

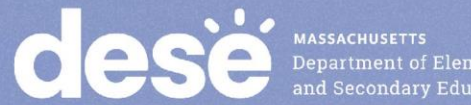

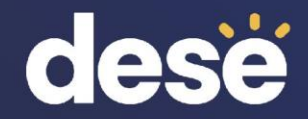

## 1. Timeline of Tasks in PearsonAccess Next

## Timeline of Tasks in PAN to Complete Before Testing for Principals/Test Coordinators

## Now

Continue to update student info in PAN (SR/PNP)

Conduct Preliminary System Test/Infr. Trial

Enrollment Transfer Work Requests (as needed)

See <u>recommended dates</u> for Infrastructure Trial

### 2 weeks before testing

Create PAN Sessions and add students

Verify accommodations in PAN

Recommended: principals/test coordinators, but can also be done by • District or School Test Coordinator • Tech Coordinator

# Up to 2 days before testing

Prepare PAN Sessions

## Print testing tickets

Recommended: Principals/test coordinators, but all PAN users have access to do these tasks.

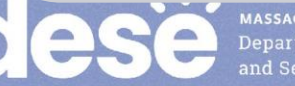

Timeline of Tasks in PAN to Complete **During** Testing for <u>Principals/Test Coordinators</u>

## 1 day before testing

### **Start PAN Sessions**

Recommended: Principals/test coordinators, but all PAN users have access to do this. Unlock PAN Sessions Distribute testing tickets to Test Administrators

**Test Day** 

Recommended: test administrators unlock PAN Sessions, but all PAN users have access to do this. During Testing

Resolve incorrect accommodations

Manage makeup testing

Void tests as needed

These tasks should be completed by principals/test coordinators.

MASSACHUSETTS Department of Elementar and Secondary Education Timeline of Tasks for in PAN to Complete After Testing for Principals/Test Coordinators

# **After Testing**

Mark tests complete Fill in Not Tested codes Void tests Stop PAN Sessions

Recommended: principals/test coordinators stop PAN Sessions, but all PAN users have access to this. The other tasks should be completed by principals/test coordinators.

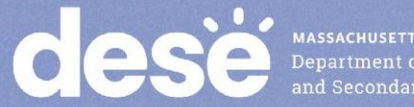

MASSACHUSETTS Department of Elementary and Secondary Education

## Timeline of Tasks in PAN to Complete Before and During Testing for <u>Test Administrators</u>

1 day before

testing

**Start PAN Sessions** 

# Up to 2 days before testing

Verify that students have the correct test forms, including accommodations

Note that this should be done after Sessions have been prepared. Recommended: Principals/test coordinators, but all PAN users have access to do this.

## **Test Day**

Unlock PAN Sessions Distribute testing tickets to students Monitor students in PAN Resume students who exit TestNav unexpectedly

Recommended: Test administrators unlock PAN Sessions, but all PAN users have access to do this.

Department of Elementary and Secondary Education

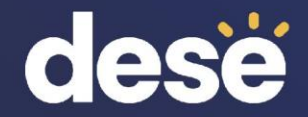

# 2. Tasks to Complete before Testing

## Pre-Administration Checklist for Administering Accommodations

- Test Coordinators:
  - Verify that students with human read-aloud and human signer are assigned to separate PAN Sessions.
  - Verify that student accommodations have been assigned correctly by reviewing the PNP report in PAN.
- Test Administrators:
  - Review Students in Sessions page to verify student accommodations.
  - Ensure that students with Human Read-Aloud or Human Signer are given the student testing ticket, not proctor testing ticket.

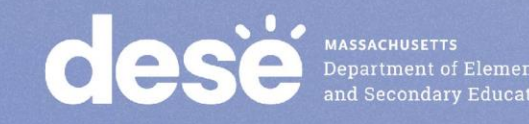

## **Poll Question**

If I select the Human Read-Aloud accommodation on the SR/PNP prior to import, will PAN automatically create the Human Read-Aloud Session?

A. YesB. NoC. I don't know.

## Creating Human Read-Aloud and Human Signer Sessions

- Students with the Human Read-Aloud or Human Signer accommodation will need to be assigned to separate PAN Sessions with no more than 5 students (a proctor testing ticket will not be created without these steps).
- Use the user interface to create these separate PAN Sessions.
- This process assigns the students in this Session the same test form and assigns a proctor testing ticket for the test administrator to access a test to read or sign from their own device.
  - NOTE: Any responses entered using the proctor testing ticket will not be saved. Test administrators need to make sure that students use their own (student) testing tickets.
- Review the module for Creating Sessions on the MCAS Resource Center.

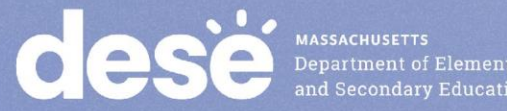

## Demonstration

- Creating Human Read-Aloud and Human Signer Sessions
- Accessing Proctor Testing Tickets and Student Testing Tickets
- Accessing the PNP report

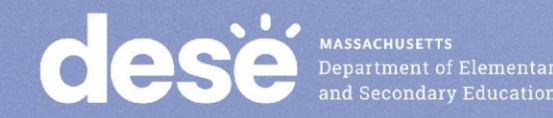

Creating Human Read-Aloud and Human Signer Sessions

- Testing > Sessions > select your Session(s), then go to Select Tasks, Create/Edit Sessions > Start
- Make sure your Session is selected on the left side of the screen, scroll down and check the Proctor Reads Aloud box, and then select either Human Read-Aloud or Human Signer in the Form Group Type drop-down. Click Save.

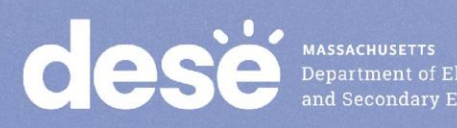

| DETAILS                                                                 |
|-------------------------------------------------------------------------|
| New Session                                                             |
| Session Name*                                                           |
| BOB G10 ELA HR RM 303                                                   |
| Test & Form                                                             |
| Test Assigned*                                                          |
| Grade 10 ELA CBT x v                                                    |
| Proctor Reads Aloud (group of 5 or fewer students) Form Group Type*     |
| Add                                                                     |
| Human Read-Aloud<br>Human Signer                                        |
|                                                                         |
| A pre-caching computer is required when there is one or more available. |
| Find by Name or ID ←<br>Students                                        |
| Add students to session                                                 |

## **Proctor Testing Tickets**

### **Proctor Testing Ticket**

Session Name ADAMS G10 ELA RM 202

Test Grade 10 ELA CBT

IMPORTANT NOTE FOR TEST ADMINISTRATORS:

This **PROCTOR TESTING TICKET** should ONLY be used by the **Test Administrator** to log into TestNav when administering the Human Reader or Human Signer accommodation.

- · Students must log in using their own Student Testing Ticket.
- Students should NOT enter their test responses using this Proctor Testing Ticket. Student work will not be saved.
- When the Test Administrator is ready to access the test, log into the TestNav app on your device:

Select Massachusetts in the application.

| Username | proctor116185 |
|----------|---------------|
| Password | B38CD1        |

\* We suggest printing this ticket out on different colored paper or highlighting the ticket to ensure only the Test Administrator uses this ticket.

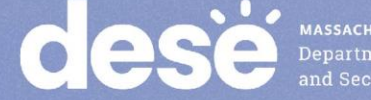

## Student Testing Tickets for Human Read-Aloud, Human Signer, TTS

Student Testing Ticket – Human Read-Aloud or Human Signer Accommodation

### STUDENT TESTING TICKET

| a                 |                                                       |                                                                        |
|-------------------|-------------------------------------------------------|------------------------------------------------------------------------|
| Student:          | STUDENT, NEW                                          |                                                                        |
| Student ID:       | 3833944344                                            |                                                                        |
| Session:          | GR 3 ELA READ ALOUD                                   |                                                                        |
| Date of Birth:    | 2007-01-23                                            |                                                                        |
| Test:             | Grade 3 EL                                            |                                                                        |
| Please raise yo   | ur hand if any of the information above is incorrect. | our test administrator will give you instructions before beginning the |
| test. You will ne | ed to enter in the username and password below.       |                                                                        |
| Select Massacl    | husetts in the application.                           |                                                                        |
| Username: 76      | 85120498 Password: 81c6b9                             |                                                                        |
| (Optional) Scho   | ool testing device ID: Session 1                      | Session 2                                                              |

| STUDEN                                                           | IT TESTING TICKET                                                                                                    |  |  |  |  |  |  |  |  |
|------------------------------------------------------------------|----------------------------------------------------------------------------------------------------|--|--|--|--|--|--|--|--|
| Student:                                                         | STUDENT, NEW                                                                                                    |  |  |  |  |  |  |  |  |
| Student ID:                                                      | 8448669870                                                                                                    |  |  |  |  |  |  |  |  |
| Session:                                                         | G5 MATH TEST                                                                                                    |  |  |  |  |  |  |  |  |
| Date of Birth:                                                   | 2009-02-03                                                                                                    |  |  |  |  |  |  |  |  |
| Test:                                                            | Grade 5 Math                                                                                                    |  |  |  |  |  |  |  |  |
| Please raise you                                                 | ar hand if any of the information above is incorrect. Your test administrator will give you instructions before beginning the |  |  |  |  |  |  |  |  |
| test. You will need to enter in the username and password below. |                                                                                                    |  |  |  |  |  |  |  |  |
| Select Massach                                                   | nusetts in the application.                                                                                                   |  |  |  |  |  |  |  |  |
| Username: 588                                                    | Password: ddec3d                                                                                                    |  |  |  |  |  |  |  |  |
| (Optional) Schoo                                                 | ol testing device ID: Session 1 Session 2                                                                                     |  |  |  |  |  |  |  |  |
|                                                                  |                                                                                                    |  |  |  |  |  |  |  |  |

Department and Seconda

## Verify Accessibility Features and Accommodations: Accessing the PNP Report

- Before preparing PAN Sessions, verify students' accommodations:
  - Go to Reports > Operational Reports > Students and Registrations
     > PNP Report
  - Preparing PAN Sessions is completed up to 2 days prior to testing.
  - District test coordinators, school test coordinators, and technology coordinators can access this report in PAN. Test administrators do not have access to the report.
- After the Sessions are prepared, you can view the Students in Sessions page to see accommodated forms listed next to students' names.

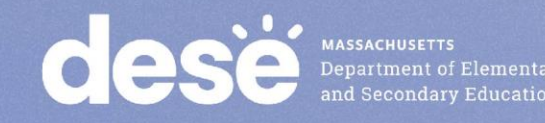

## Accessing the PNP Report in PAN

### **Operational Reports**

### **PNP Report - Accessibility Features and Accommodations for Student Tests**

v

~

¥

List of students and tests with identified Accessibility Features and Accommodations

#### Execution Date

2023-02-06 09:56 AM Organization Massachusetts (MA) Test Administration Massachusetts > 2022 - 2023 > Feb. 2023 MCAS Biology and Intro Physics Accessibility Features and/or Accommodations ALL

### Download Report

#### Request Report Refresh

#### Report Parameters

Organization

Massachusetts (MA) Test Administration Massachusetts > 2022 - 2023 > Feb. 2023 MCAS Biology and Intro Physics Accessibility Features and/or Accommodations\*

ALL

#### Filtered Organization

Test

## **PNP** Report

|    | A                        | x           | Y        | Z        | AA        | AB        | AC        | AD        | AE          | AF         | AG         | AH        | AI          | AJ          | AK  |
|----|--------------------------|-------------|----------|----------|-----------|-----------|-----------|-----------|-------------|------------|------------|-----------|-------------|-------------|-----|
| 1  | Organization             |             |          |          |           |           |           |           |             |            |            |           |             |             |     |
| 2  | Test Administration      |             |          |          |           |           |           |           |             |            |            |           |             |             |     |
| 3  | Accessibility Features a | and/or Acco | mmodatio | ns       |           |           |           |           |             |            |            |           |             |             |     |
| 4  | Filtered Organization    |             |          |          |           |           |           |           |             |            |            |           |             |             |     |
| 5  | Test                     |             |          |          |           |           |           |           |             |            |            |           |             |             |     |
| 6  | SASID                    | Text-to-Sp  | Human Re | Human Re | Human Sig | Human Sig | Web Exter | Typed Res | Kurzweil St | Kurzweil S | Spell-Chee | Graphic O | rganizer/Re | ference She | aet |
| 7  | 10                       | Y           |          |          |           |           |           |           |             |            |            | Y         |             |             |     |
| 8  | 10                       | Y           |          |          |           |           |           |           |             |            |            | Y         |             |             |     |
| 9  | 10                       | Y           |          |          |           |           |           |           |             |            |            | Y         |             |             |     |
| 10 | 10                       | Y           |          |          |           |           |           |           |             |            |            | Y         |             |             |     |
| 11 | 10                       | Y           |          |          |           |           |           |           |             |            |            | Y         |             |             |     |
| 12 | 10                       | Y           |          |          |           |           |           |           |             |            |            | Y         |             |             |     |
| 13 | 10                       | Y           |          |          |           |           |           |           |             |            |            | Y         |             |             |     |
| 14 | 10                       | Y           |          |          |           |           |           |           |             |            |            | Y         |             |             |     |
| 15 | 10                       | Y           |          |          |           |           |           |           |             |            |            | Y         |             |             |     |
| 16 | 10                       | Y           |          |          |           |           |           |           |             |            |            | Y         |             |             |     |
| 17 | 10                       | Y           |          |          |           |           |           |           |             |            |            | Y         |             |             |     |
| 18 | 10                       | Y           |          |          |           |           |           |           |             |            |            | Y         |             |             |     |
| 19 | 10                       | Y           |          |          |           |           |           |           |             |            |            | Y         |             |             |     |
| 20 | 10                       | Y           |          |          |           |           |           |           |             |            |            | Y         |             |             |     |
| 21 | 10                       | Y           |          |          |           |           |           |           |             |            |            | Y         |             |             |     |
| 22 | 10                       | Y           |          |          |           |           |           |           |             |            |            | Y         |             |             |     |
| 23 | 10                       | Y           |          |          |           |           |           |           |             |            |            | Y         |             |             |     |
| 24 | 10                       | Y           |          |          |           |           |           |           |             |            |            | Y         |             |             |     |
| 25 | 10                       | Y           |          |          |           |           |           |           |             |            |            | Y         |             |             |     |
| 26 | 10                       | Y           |          |          |           |           |           |           |             |            |            | Y         |             |             |     |
| 27 | 10                       | Y           |          |          |           |           |           |           |             |            |            | Y         |             |             |     |
| 28 | 10                       | Y           |          |          |           |           |           |           |             |            |            |           |             |             |     |

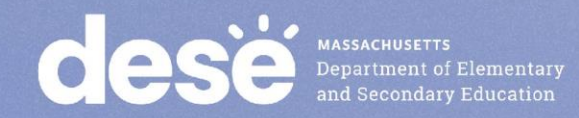

## Verify Students' Accommodated Forms Prior to Testing (After Sessions Are Prepared)

 View the Students in Sessions page to see accommodated forms listed next to students' names.

| Indicator | Description                                    |
|-----------|------------------------------------------------|
| ASL       | American Sign Language                         |
| SR        | Screen Reader                                  |
| AT        | Compatible Assistive Technology                |
| TTS       | Text-to-Speech                                 |
| S         | Spanish                                        |
| Calc      | Calculation Device on a non-calculator session |

Note: A Spanish bilingual edition is only available for the grade 10 Mathematics, high school Biology, and high school Introductory Physics tests.

 If an accommodated form is not listed (or if the wrong form is listed), follow the steps beginning on slide 29 to update the accommodation prior to preparing the Session.

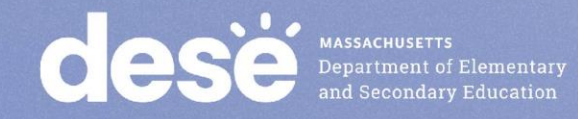

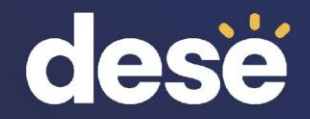

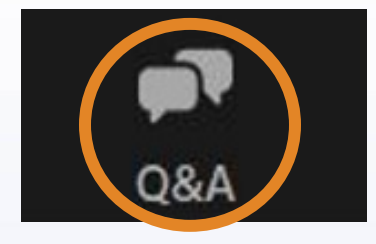

## **Questions and Answers**

Use the "Q&A" feature to ask questions.

| Question and Answer         |                    |      |    | > |
|-----------------------------|--------------------|------|----|---|
| Welco                       | me                 |      |    |   |
| Feel free to ask the host a | ind panelists ques | tior | IS |   |
|                             |                    |      |    |   |
| Type your question here     |                    |      |    |   |
|                             |                    |      |    |   |
|                             |                    |      |    |   |

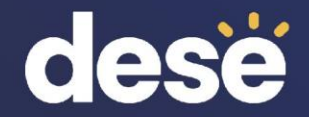

# 3. Updating Accommodations in PAN

## **Updating Accommodations in PAN**

- After reviewing the PNP report, you may discover you need to update accessibility features or accommodations for certain students.
- These updates should be made before preparing Sessions through the PAN user interface.
  - If you need to update accommodations for a large number of students, contact the MCAS Service Center.
- Note: If an error is discovered after a PAN Session has been prepared, update the accommodations following steps beginning on slide 33.

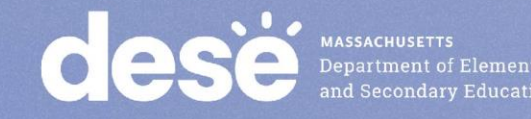

## **Demonstrations**

Updating Accommodations in the User Interface

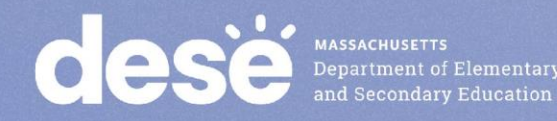

Step-by-Step Procedures to Update Accommodations in PAN (Before a PAN Session is Prepared)

- From the Setup drop-down, select Students.
- Search by last name or SASID.
- Click the checkbox next to the student's name.
- From the Select Tasks drop-down, select Manage Student Tests. Click Start. Click the content area test on the left side.
- Add or remove the check from the box next to each accommodation as needed.
- Click Save.

MASSACHUSETTS Department of Elementary and Secondary Education

## Steps to Update Accommodations in User Interface (Before a PAN Session Is Prepared) Manage Student Tests Display Screen

| STUDENTS IN SESSIONS (1)  | DETAILS                                                                                                    |                                                                                                    |                                                                                  |                                                                                                    |
|---------------------------|----------------------------------------------------------------------------------------------------|----------------------------------------------------------------------------------------------------|----------------------------------------------------------------------------------|----------------------------------------------------------------------------------------------------|
| STUDENT, NEW (3109706389) | STUDENT, NEW (310970638                                                                                                    | 9)                                                                                                    |                                                                                  | Save                                                                                                    |
|                           | Details                                                                                                    |                                                                                                    |                                                                                  | <ul> <li>Show Student Details</li> <li>Show Audit Trail</li> </ul>                                                                                                    |
|                           | Group                                                                                                    |                                                                                                    | Test & Form                                                                      |                                                                                                    |
|                           | Organization<br>PEARSON DEMO SCHOOL (11331133)<br>Session Name<br>G3 ELA TRAINING HR<br>Format<br>online                                                                                                    |                                                                                                    | Test<br>Grade 3 ELA<br>Form<br>22EL03ISONEN01HR<br>Proctor Reads Alon            | t<br>ud (group of 5 or fewer students)                                                                                                    |
|                           | Special Test Forms         Text-to-Speech ● ▲         Large Print Test Edition (A2) ●         Braille Test Edition (A3.2) ●         Screen Reader Edition ● ▲         Web Extensions ●         Compatible Assistive Technology ●         ▲         See list of compatible software. | Selected Accommodations Human Read Aloud as a Special Access Ar<br>(SA1.2) Human Signer as a Special Access Accom Human Scribe as a Special Access Accom Speech-to-Text as a Special Access Accom Graphic Organizer/Reference Sheet (A9) Typed Responses (A12) Spell-Checker (SA5) Word Prediction (SA6) | ccommodation<br>modation (SA2) ()<br>modation (SA3.1) ()<br>nmodation (SA3.2) () | Accessibility Features<br>Answer Masking (UF6)<br>Alternative Background and Font Color (Color Contrast)<br>(UF2)<br>Alternative Cursor/Mouse Pointer<br>Alternative Cursor/Mouse Pointer |

## **Next-Generation High School PBT Tests in PAN**

 For the paper-based (PBT) editions of all high school tests, each test session has its own screen in PAN in Manage Student Tests. Each test session should be updated individually by clicking on each on the

left side of the page.

| Manage Student Tests                                                                                              | _                                                                              | _                                | _                                                                  |
|----------------------------------------------------------------------------------------------------|--------------------------------------------------------------------------------|----------------------------------|--------------------------------------------------------------------|
| Test Filter<br>Add                                                                                                | Filter by Test Status                                                          |                                  |                                                                    |
| STUDENT TESTS (2)                                                                                                 | TEST DETAILS                                                                   |                                  |                                                                    |
| • Create Student Tests                                                                                            | STUDENT, TEST (1144332211)                                                     |                                  | Save                                                               |
| STUDENT, TEST (1144332211)  Grade 10 ELA PBT Assigned Gr10ELAPBT - Sess. 1 Gr10ELAPBT - Sess. Assigned 2 Assigned | Gr10ELAPBT - Sess. 1  Assigned  Organization*  PEARSON SCHOOL 2 (87949654) x * | Group Name<br>Select             | <ul> <li>Show Student Details</li> <li>Show Audit Trail</li> </ul> |
|                                                                                                    | Test Format* Paper x v                                                         |                                  |                                                                    |
|                                                                                                    | Special Test Forms                                                             | Selected Accommodations          | Accessibility Features                                             |
|                                                                                                    | Text-to-Speech (A4.1, EL3.1 for Math/STE,                                      | Human Read Aloud as a Special    | Answer Masking (UF6)                                               |
|                                                                                                    | SA1.1 for ELA)                                                                 | Access Accommodation (SA1.2)     | Alternative Background and Font Color<br>(Color Contrast) (UF2)    |
|                                                                                                    | □ Large Print Test Edition (A2) <b>1</b>                                       | Human Signer as a Special Access | 0                                                                  |
|                                                                                                    | Braille Test Edition (A3.2) 0                                                  | Accommodation (SA2)              | ×                                                                  |

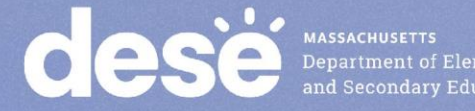

# Updating a Human Read-Aloud/Human Signer Session

- Human Read-Aloud and Human Signer Sessions must be designated in the Sessions > Create/Edit sessions task.
  - Refer to slide 18 for steps.
  - Note: If a Session has been prepared, a new Session will need to be created in order to update the Form Group Type.

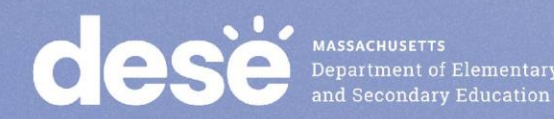

# Updating Accommodations <u>After</u> a PAN Session is Prepared

- Most accessibility features and accommodations can be updated <u>after</u> a PAN Session is prepared according to the steps on the previous slides. The following accommodations are exceptions:
  - Text-to-speech
  - Screen-reader
  - Compatible Assistive Technology

o ASL

- English/Spanish Edition
- Human Read-Aloud/Human Signer Session

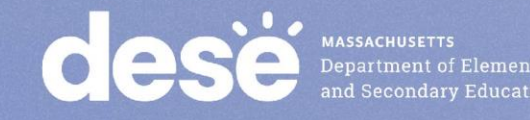

## **Demonstrations**

Updating Accommodations after a PAN Session is Prepared

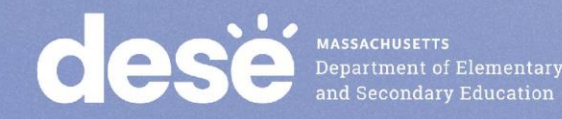

# Exceptions: Updating Accommodations <u>After</u> a PAN Session Is Prepared

- The student must be removed from the Session before changes can be made.
- Students in Sessions > Click the checkbox next to student's name > Select Tasks > Remove Students from Sessions > Start
- Then, update the student on Manage Student Tests page
- Then, add the student back to the PAN session
- Applies to TTS, Screen-Reader, Compatible Assistive Technology, ASL, Spanish, Human Reader/Signer Session
  - Refer to Guidelines for Using Assistive Technology on the <u>MCAS</u> <u>Resource Center</u>

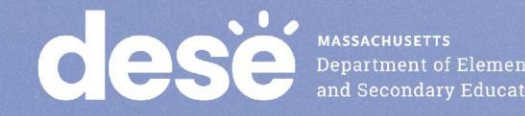

## **Poll Question**

The wrong accommodation was assigned to a student in PAN, and the student has started their test. Do I need to assign the student a new test?

- A. Yes
- B. No
- C. Only for certain accommodations

## **Demonstrations—Updating Accommodations**

 Updating Accommodations after a Student Signs into a Test

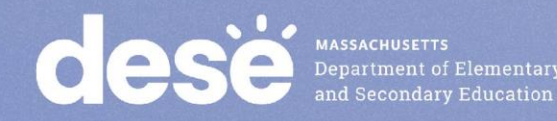

# What are the steps to take if a student started testing with the incorrect accessibility feature/ accommodation?

- For the accessibility features and accommodations listed below, a new test is <u>not</u> needed.
  - Color Contrast
  - Calculation Device
  - Alternate Cursor/Mouse Pointer
- Answer Masking
- Spell-Check
- Web Extension
- Student should sign out of test in TestNav, and the principal/test coordinator should follow the below instructions (also on slide 29)
  - Go to Setup > Students > Select Student > Select Tasks > Manage Student Tests > Start
  - Update feature or Accommodation > Save
  - Student logs back in to test

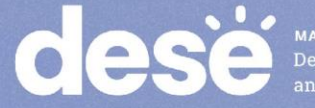

## What are the steps to take if a student started testing with the incorrect accommodated *test form?*

- For text-to-speech, screen reader, ASL, compatible AT, and Spanish edition, or human read-aloud/human signer (if a student was incorrectly assigned to a Human Read-Aloud/Human Signer PAN Session), follow these steps:
- The student needs to exit the test.
- The test coordinator marks the test complete. (Testing > Students in Sessions > Mark Student Tests Complete)
- The test coordinator voids the test (e.g., Manage Students Tests screen > select the "Void Test Score Code" and the appropriate "Void Test Score Reason" from the drop-down).
- Assign the student a new test with the correct accommodated test form.
- The test administrator can create a new PAN Session for the student or place the student in a different PAN Session.
- School personnel will contact the Department and may need to submit an irregularity report.

Review the training module **Resolving Incorrect Accommodations During Testing** for a step-by-step demonstration online at

http://mcas.pearsonsupport.com/training/

# Step 1 in PAN to Update Accommodations After a Student Signs in to a Test

 Select the student on the Students in Sessions page > Select Tasks > Mark Student Tests Complete > Manage Student Tests > Start

| Students in Sessions Go to Sessions »                                                                                                    |                                                                           |
|----------------------------------------------------------------------------------------------------|---------------------------------------------------------------------------|
| E Tasks 0 Selected                                                                                                    |                                                                           |
| Select Tasks                                                                                                    | ✓ Start ✓                                                                 |
| <ul> <li>Student Test Statuses</li> <li>Mark Student Tests Complete</li> <li>Resume Student Tests</li> <li>Undo Student Test Submissions</li> <li>Students</li> <li>Add Students to Sessions</li> <li>Remove Students from Sessions</li> <li>Move Students between Sessions</li> <li>Student Tests</li> </ul> | BOB G6 MATH RM 505<br>In Progress<br>BOB G6 MATH RM 505 (5 Student Tests) |

# Step 2 in PAN to Update Accommodations After a Student Signs in to a Test: Void the Test

 On the Manage Student Tests tab, check the box for Void Test, and select the reason – i.e., Wrong Accommodations.

| Not Tested and Void Test Score |                        |
|--------------------------------|------------------------|
| Not Tested Code                | Void Test Score Code   |
| Not Tested Reason              | Void Test Score Reason |
| ✓                              | Wrong Accommodations ~ |
| * Required                     |                        |
| Save Reset                     |                        |

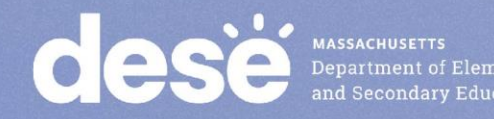

## Step 3 in PAN to Update Accommodations After a Student Signs in to a Test: Mark the Test Complete

 On the Mark Student Tests Complete tab, check the boxes for all sessions that are not yet complete > describe reason (e.g., incorrect accommodation given) > Mark Complete

| Mark Student Tests Complete                |                                       |                    |                    | Mark Complete                      | Reset |
|--------------------------------------------|---------------------------------------|--------------------|--------------------|------------------------------------|-------|
| Reason<br>Wrong Accommodation              |                                       |                    |                    |                                    |       |
| Use the same Reason for checked Students i | n Sessions                            |                    |                    |                                    |       |
| STUDENTS IN SESSIONS (2)                   | DETAILS                               |                    |                    |                                    |       |
| STUDENT NAME (CODE)                        | SESSION (STUDENT TEST)                | Gr10Math - Sess. 1 | Gr10Math - Sess. 2 | Gr10Math - Sess. 3 - Questionnaire |       |
| STUDENT, NEW (0934485279) 😗                | TEST DK -M-HR (Grade 10 Mathematics)  | © Completed        | 2 Exten            | R Exited                           |       |
| STUDENT, NEW (2446519813) 0                | MATH SESSION 1 (Grade 10 Mathematics) | 2 Exted            | 2 Ented            | Resumed                            |       |
| This action is not reventable              |                                       |                    |                    |                                    |       |
| * Required                                 |                                       |                    |                    |                                    |       |
| Mark Complete Reset                        |                                       |                    |                    |                                    |       |

## Updating Accommodations <u>After Testing</u> for Students Who Did <u>Not</u> Use an Accommodation

- Update accommodations in PAN for each content area test if a student refused or did not use an accommodation:
  - Setup > Students > Manage Student Tests
- If the following accommodations cannot be changed (i.e., TTS, ASL, Screen Reader, Spanish) in PAN and were incorrect during testing, accommodations can be updated during the discrepancy period.
  - More information about the 2023 discrepancy period will be shared in future <u>Student Assessment Updates</u>.

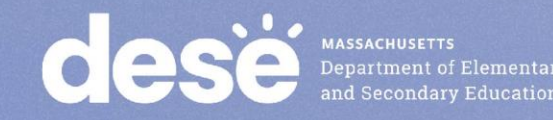

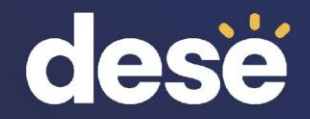

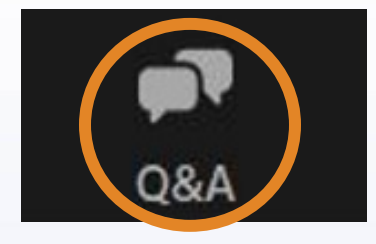

## **Questions and Answers**

Use the "Q&A" feature to ask questions.

| <u> </u>          |                   | >                   |
|-------------------|-------------------|---------------------|
|                   |                   |                     |
| panelists questic | ons               |                     |
|                   |                   |                     |
|                   |                   |                     |
|                   |                   |                     |
|                   | panelists questic | panelists questions |

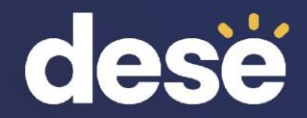

## 4. Web Extensions

## Web Extensions

 For students using speech-to-text and/or word prediction on ELA, grades 5 and 8 STE, and HS Biology (not applicable for Math and Physics), Web Extensions must also be selected in the SR/PNP.

**Assistive Technology Guidelines for MCAS** 

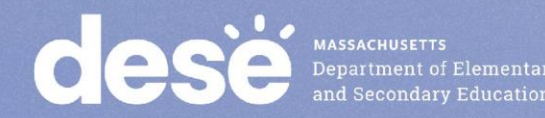

## Web Extension Assistive Technology (AT) Form

- Web AT form for the use of speech-to-text or word prediction accommodations
  - IEP must list "speech-to-text" or "word prediction" as an accommodation, and student must meet criteria to receive this accommodation.
  - SR/PNP for student with a disability must designate Web Extension AT test form for the specific test. (Student will select either Co:Writer or Read&Write on TestNav screen.)
  - Web extensions are **NOT** available for Mathematics tests and Introductory Physics, due to conflicting use of the Equation Editor.
  - Do not assign the "Web Extension AT Form" to student who is unfamiliar with its use. Student should attempt a practice test with this feature prior to actual testing.
  - Review <u>Assistive Technology Guidelines for MCAS</u> prior to selecting the Web Extension AT Form for students.

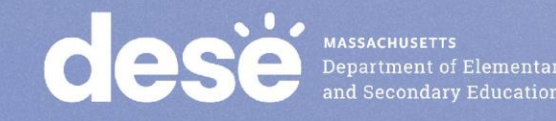

## Web Extension Assistive Technology (AT) Form

#### First-year English learner (EL) 6

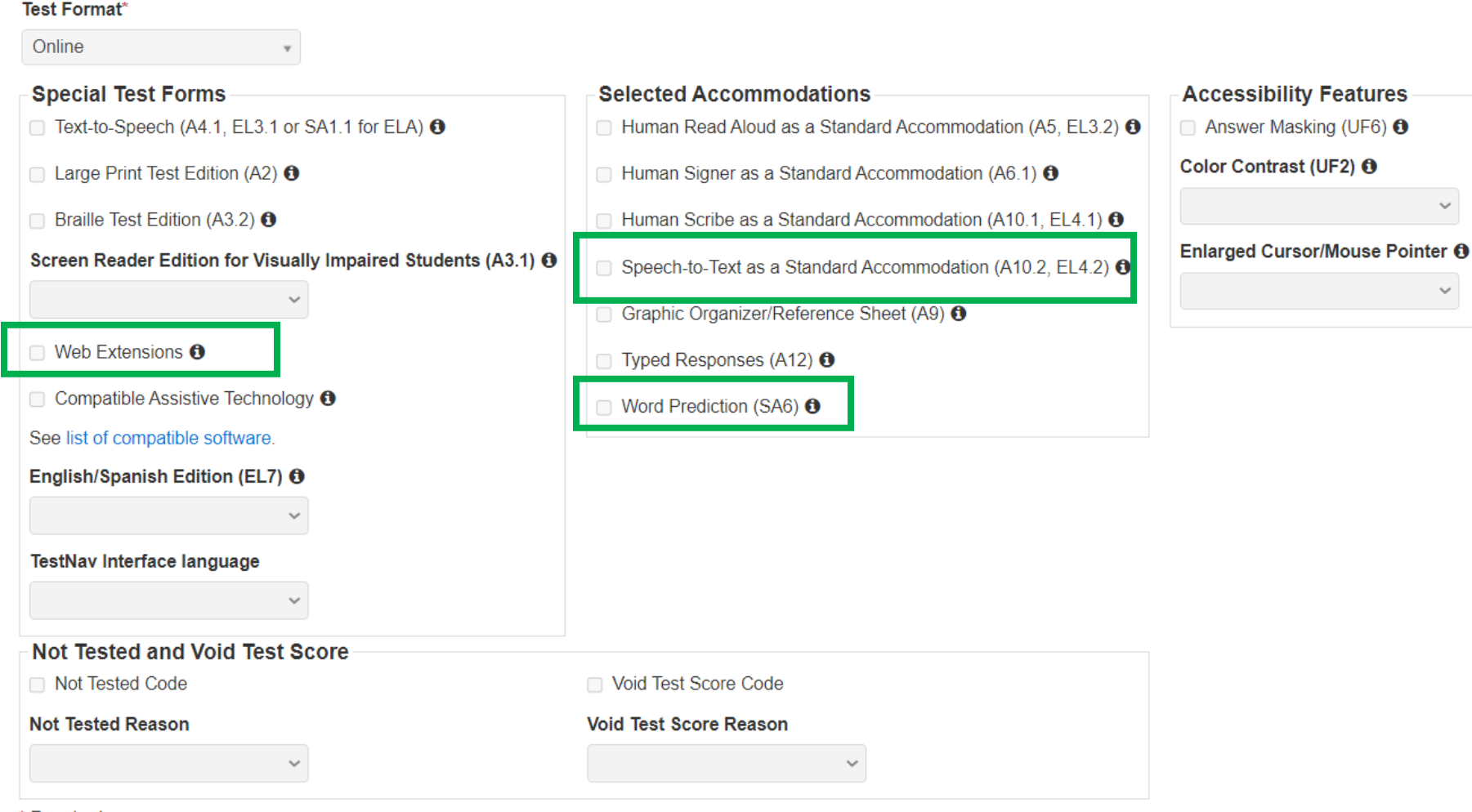

\* Required

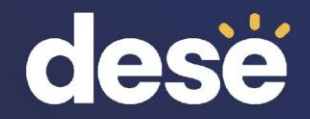

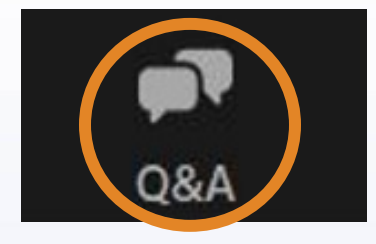

## **Questions and Answers**

Use the "Q&A" feature to ask questions.

| Question and Answer         |                    |      | > |
|-----------------------------|--------------------|------|---|
| Welco                       | me                 |      |   |
| Feel free to ask the host a | nd panelists quest | ions |   |
|                             |                    |      |   |
| Type your question here     |                    |      |   |
|                             |                    |      |   |
|                             |                    |      |   |

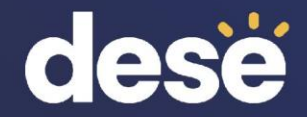

# 5. Resources, Support, and Next Steps

# Resources for PAN Tasks for Accessibility and Accommodations

| Resource                                                                     | Location                                                                                |
|------------------------------------------------------------------------------|-----------------------------------------------------------------------------------------|
| Guide to the SR/PNP Process                                                  | mcas.pearsonsupport.com/manuals<br>("PearsonAccess Next Guidance" drop-down)            |
| Creating Sessions module                                                     | mcas.pearsonsupport.com/training                                                        |
| Verifying accommodations by viewing the PNP report                           | https://support.assessment.pearson.com/PAsup/repo<br>rting/operational-reports          |
| Updating Accommodations in PAN                                               | mcas.pearsonsupport.com/training                                                        |
| Resolving Incorrect Accommodations During Testing module                     |                                                                                         |
| Accessibility and accommodations guidance and modules                        | mcas.pearsonsupport.com/manuals ("Accessibility and Accommodations Guidance" drop-down) |
| Appendix B of the CBT TAM – Resolving Situations that Involve Accommodations | https://www.doe.mass.edu/mcas/admin.html                                                |

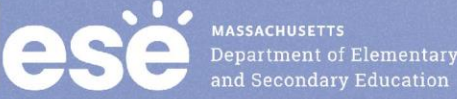

## Additional Resources on the DESE MCAS Website

| Resource                                              | Description                                                                                                    |
|-------------------------------------------------------|----------------------------------------------------------------------------------------------------|
| Home page                                             | Access MCAS headlines and links to MCAS site (e.g., test schedule, test designs, training)                                                                           |
| <u>Student</u><br><u>Assessment</u><br><u>Updates</u> | Biweekly email with important updates about the MCAS program<br>If you do not already receive this email, subscribe at this<br>link: <u>http://eepurl.com/ghSOhH</u> |

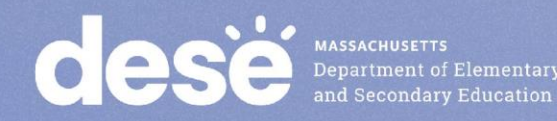

## **Upcoming Training Sessions on PAN Tasks**

| Date                                   | Session                        | Audience                         |
|----------------------------------------|--------------------------------|----------------------------------|
| Tuesday, March 7,<br>9:30 – 11:30 a.m. | Tasks in PAN During<br>Testing | Principals and test coordinators |
| Friday, March 10,<br>9:30 – 10:30 a.m. | Tasks in PAN After Testing     | Principals and test coordinators |

Registration for training sessions available now: <u>www.doe.mass.edu/mcas/training.html</u> After each session is delivered, a recording of the session and the slides will be posted at <u>mcas.pearsonsupport.com/training/</u> approximately one week later.

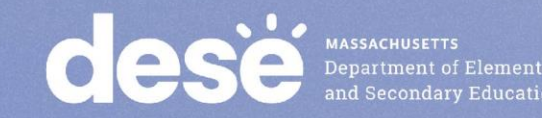

## **Next Steps**

- Today: Complete the evaluation form.
  - Responses are associated with the name and email address used to log in.
  - Email your input to <a href="mailto:mcas@doe.mass.edu">mcas@doe.mass.edu</a> if you have problems accessing or completing the form.

### • Within one week:

- Receive an email with the Q&A from this session
- Recording will be available

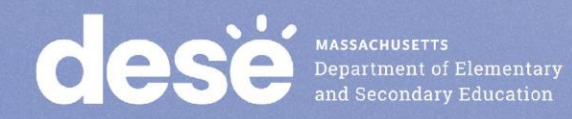

## **Email and Phone Support**

## **MCAS Service Center**

- Questions on logistics and technology (e.g., PearsonAccess Next, SR/PNP, TestNav)
  - Web: <u>mcas.pearsonsupport.com</u>
  - Email: mcas@cognia.org
  - Phone: 800-737-5103
  - <u>Schedule Technology</u> <u>Support Call.</u>

### **DESE Student Assessment Services**

- Policy questions (e.g., student participation, accommodations, "I have a student who...")
  - Web: www.doe.mass.edu/mcas
  - Email: mcas@doe.mass.edu
  - Phone: 781-338-3625

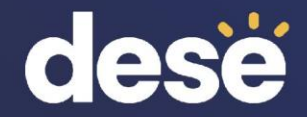

# 6. Live "Sandbox Time"

## **Poll Question**

Which demonstration would you like to see again?

- A. Creating Human Reader/Human Signer Sessions
- B. Accessing the PNP Report to verify accommodations
- C. Printing Student and Proctor Testing Tickets
- D. Updating accommodations before preparing PAN Sessions
- E. Updating accommodations after preparing PAN Sessions
- F. Updating accommodations after a student signs in to a test

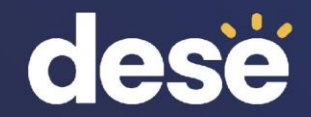

## THANK YOU

The Office of Student Assessment Services

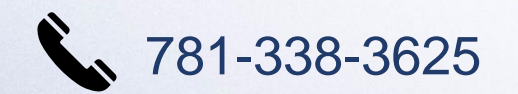

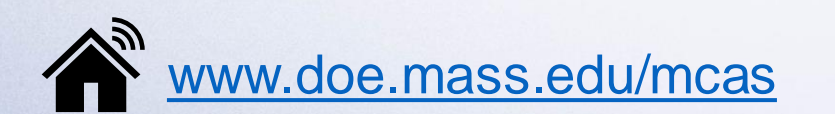

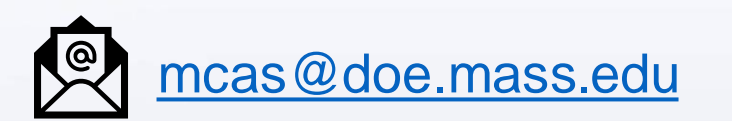

75 Pleasant Street, Malden, MA 02148